# Adobe Reader の再インストール方法(Windows)

以下の手順を参考に Adobe Reader の再インストールをお願いいたします。 ※Adobe Reader を閉じてから再インストールを行ってください。

#### ■アンインストール 1.コントロールパネルを開く

|                          | 🦲 Windows システム ツール |  |
|--------------------------|--------------------|--|
|                          | Sec 😓 PC           |  |
|                          | Windows 管理ツール      |  |
| ~                        | <u> </u> <u> </u>  |  |
| D                        | דעטל אעדב 🎦        |  |
|                          | 💴 コントロール パネル       |  |
| õ                        | 🦉 タスク マネージャー       |  |
|                          | 🖅 ファイル名を指定して実行     |  |
| ( <sup>1</sup> )<br>スタート | Windows セキュリティ     |  |
|                          | 💽 🌷 🥭 💁            |  |

#### 2.「プログラムのアンインストール」をクリック ※表示方法がアイコンの場合は、「プログラムと機能」をクリックします。

| 図 コントロール パネル                                                | >                                                                        |
|-------------------------------------------------------------|--------------------------------------------------------------------------|
| ← → ~ ↑ 🖾 > コントロール パネル >                                    | م ~ ~                                                                    |
| コンピューターの設定を調整します                                            | 表示方法: カテゴリ ▼                                                             |
| システムとセキュリティ<br>コンピューターの状態を確認<br>ファイル最差でファイルのパックアップコピーを保存    | ユーザー アカウント<br>● アカウントの世境の変更                                              |
| バックアッフと復元 (Windows 7)<br>ネットワークとインターネット<br>ネットワークの状態とタスクの表示 | デスクトップのカスタマイズ 時計と地域                                                      |
| ハードウェアとサウンド<br>デバイスフリンターの表示<br>デバイスの追加<br>共画で使うモビリティ設定の調整   | 日代 時期、数値形式の変更<br>日代 時期、数値形式の変更<br>コンピューターの簡単操作<br>設定の異応の表示<br>環境インプルの目標を |
| 7075A                                                       | USED TATE FORMETIC                                                       |

## 3.Adobe Reader を選択し、「アンインストール」をクリック

| ג-םאעב 🖸       | , パネル¥プログラム¥プログ | ラムと機能                                             |                                                         |                                |         |              |   | ×     |
|----------------|-----------------|---------------------------------------------------|---------------------------------------------------------|--------------------------------|---------|--------------|---|-------|
| ← → •          | ↑ 🗖 > כארם-ル    | パネル > プログラム > プログラムと機能                            |                                                         |                                | ~       | 5            |   | P     |
| ววหอ-ม         | ノパネル ホーム        | プログラムのアンインストールまたは変更                               | 3                                                       |                                |         |              |   |       |
| インストール<br>表示   | はれた更新プログラムを     | プログラムをアンインストールするには、一覧からプロ                         | グラムを選択して [アンインストール]、[変更]、ま                              | たは [修復] をクリックし                 | ます。     |              |   |       |
| Windows<br>無効化 | の機能の有効化または      | 整理 ▼ アンインストール 変更                                  |                                                         |                                |         |              |   | <br>0 |
|                |                 | 名前                                                | 発行元                                                     | インストール日                        | サイズ     | バージョン        |   | ^     |
|                |                 | Actian PSOL v12 Workgroup                         | Actian Corporation                                      | 2023/03/14                     | 96.9 MB | 12.00.163    |   |       |
|                |                 | 📕 Adobe Acrobat (64-bit)                          | Adobe                                                   | 2023/08/10                     | 626 MB  | 23.003.20269 |   |       |
|                |                 | 📷 Azure Data Studio                               | Microsoft Corporation                                   | 2022/12/08                     | 568 MB  | 1.37.0       | _ | ~     |
|                |                 | Adobe 製品パージョン: 23.003.2020<br>ヘルプのリンク: http://www | 69 サポートのリンク: http://www<br>w.adobe.co 更新情報: http://help | w.adobe.com サイズ:<br>w.adobe.co | 626 MB  |              |   |       |

## 4.メッセージ内容を確認し、「はい」をクリック

| プログラムと機能                        |                                 |
|---------------------------------|---------------------------------|
| Adobe Acrobat (64-bit) をアンインストー | -ルしますか?                         |
| □ 今後、このダイアログボックスを表示しない          | (はい( <u>Y</u> ) いいえ( <u>N</u> ) |

#### 5.アンインストール完了のメッセージを確認し、「OK」をクリック

#### ■インストール 1.以下のWeb サイトにアクセス

https://get.adobe.com/jp/reader/otherversions

## 2.「①,②」を設定しダウンロード

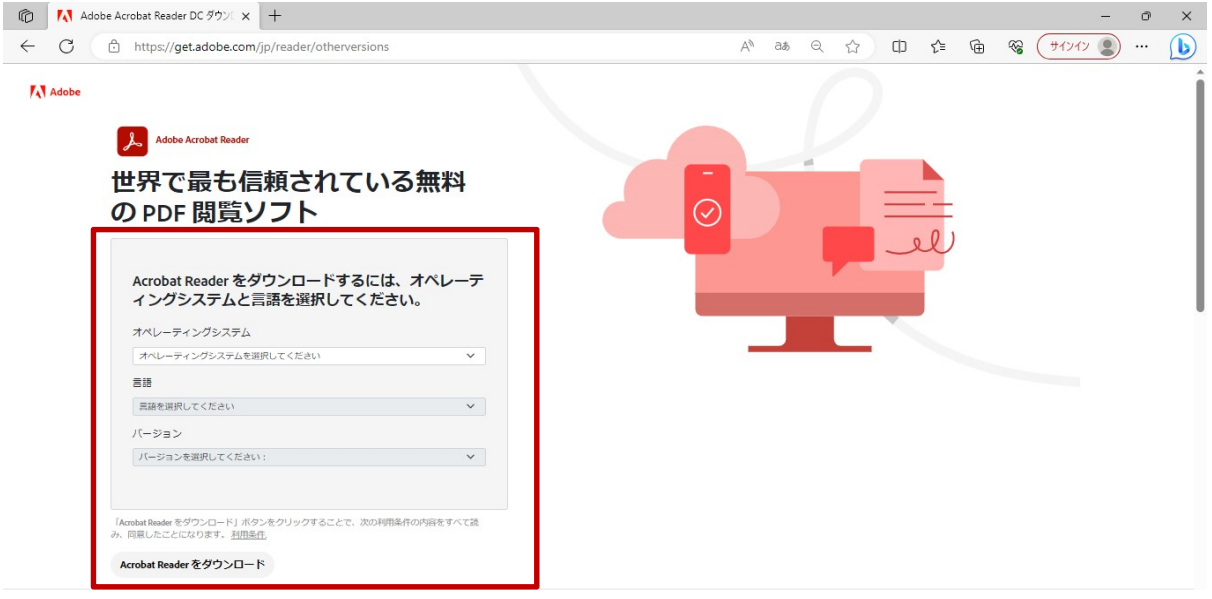

- ① 手順1:ご利用のOSを選択
  - 手順2: Japanese を選択
  - 手順3:Reader DC\*\*\*\*\*\*Japanese for Windows を選択
- ②ダウンロードに含まれるオプションは全てチェックを外してください。
- ③ダウンロード

画面右上にダウンロード表記のタブが出てきます。

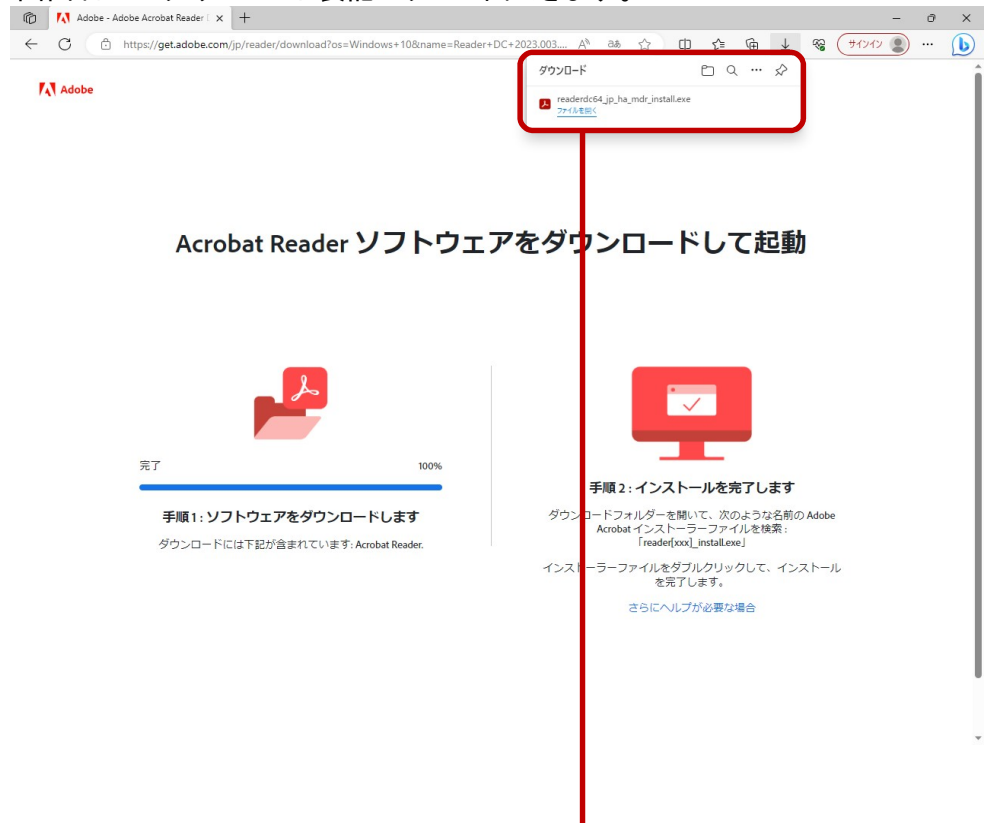

| 「ファイルを開く」をクリックすると<br>インストールが開始されます。 |            |                          |                    | 23.003       | Α"                 | ଘଣ       | 23      |       | цл   | 2   | =  | Ψ | $\underline{+}$ |
|-------------------------------------|------------|--------------------------|--------------------|--------------|--------------------|----------|---------|-------|------|-----|----|---|-----------------|
|                                     |            |                          |                    | ダウンロ         | -  <sup>*</sup>    |          |         |       |      | C   | Q  |   | $\Rightarrow$   |
|                                     |            |                          |                    | rea .<br>774 | derdc64<br>(ルを開く   | _jp_ha_  | _mdr_in | stall | .exe |     | D  | Ţ | آل              |
| もしくは、<br>「PC」→「タ                    | ェクス<br>ダウン | プロー <sup>:</sup><br>ロード. | ラーから<br>∣→「readero | dc64_jp~~    | ~~ins <sup>.</sup> | tall.exe | e」の順    | でク    | ァリッ  | クしま | す。 |   |                 |
| 🕹   🖸 📙 🖛 I                         |            |                          | 管理                 | ダウンロー        | ۰ř                 |          |         |       |      |     |    | 1 |                 |
| ファイル ホーム                            | 共有         | 表示                       | アプリケーション ツ         | -JL          |                    |          |         |       |      |     |    |   |                 |

| クイックアクセスコピー Na<br>にビン留めする<br>クリ                                                                              | ○ よ 切り取り<br>→ パスのコピー<br>・・・・・・・・・・・・・・・・・・・・・・・・・・・・・・・・・・・・   | び<br>移動先 コピー先<br>整理 | ×<br>創除<br>名前の<br>変更 | ● 新しいアイテム・<br>新しい<br>フォルダー<br>新規       | プロパティ<br>プロパティ<br>② 環集<br>認く<br>関く |
|----------------------------------------------------------------------------------------------------|----------------------------------------------------------------|---------------------|----------------------|----------------------------------------|------------------------------------|
| ← → ~ ↑ ↓ , ★ 91+90 F927 3                                                                                   | PC > ダウンロード<br>〜 今日 (2)<br>「 readerdc64_jp_x.                  | a_cra_mdr_instal    | l.exe                | 更新日時: 2023/01/17 16:44                 |                                    |
| OneDrive  PC  SU AJSEPH                                                                                      | <ul> <li>種類: アブリケーション</li> <li>test</li> <li>昨日 (2)</li> </ul> |                     |                      | サイズ: 1.20 MB<br>更新日時: 2023/01/17 16:34 |                                    |
| <ul> <li> <i>ダウンロード</i> </li> <li> <i>デスクトップ</i> </li> <li> <i>ドキュメント</i> </li> <li> <i>ピクチャ</i> </li> </ul> | 2<br>- 月に入って (先週は含<br>- 先月 (26)<br>- かなり前 (231)                | めず) (2)             |                      |                                        |                                    |
| <ul> <li>■ ビデオ</li> <li>♪ ミュージック</li> <li>* ローカル ディスク (C</li> <li>* ネットワーク</li> </ul>                        |                                                                |                     |                      |                                        |                                    |

ユーザーアカウント制御ダイアログボックスが表示されたら「はい」をクリックします。

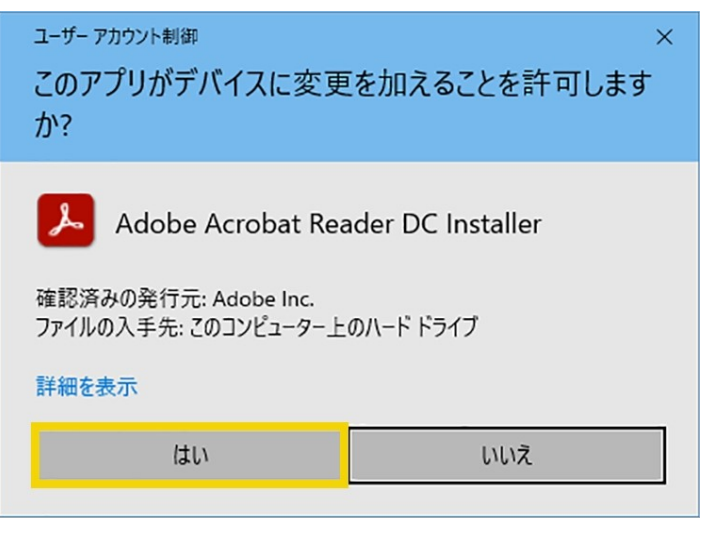

# 3.インストールが完了したら終了です。

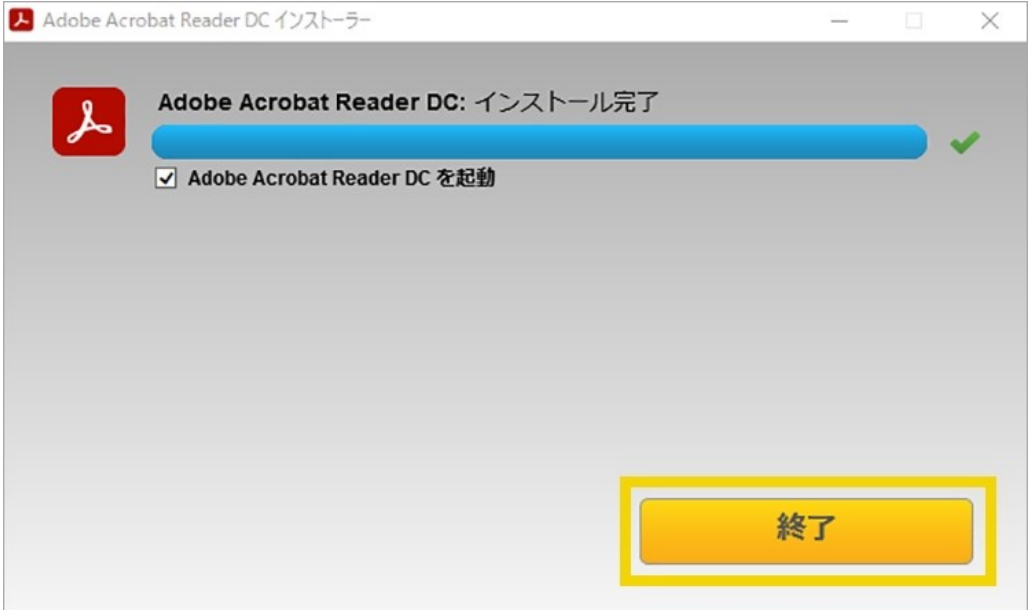